|                                                  | GROUP  | MODEL                  |  |  |
|--------------------------------------------------|--------|------------------------|--|--|
| 1/1A                                             | Body   | 2013MY<br>Screpto (XM) |  |  |
|                                                  | NUMBER | DATE                   |  |  |
|                                                  | PS257  | May 2013               |  |  |
| PITSTOP TECHNICAL OPERATIONS                     |        |                        |  |  |
| SUBJECT: PANORAMIC SUNROOF DUST SEAL REPLACEMENT |        |                        |  |  |

When diagnosing a panoramic sunroof assembly with torn dust seals, refer to the procedure below to replace  $\underline{ONLY}$  the affected dust seals and  $\underline{NOT}$  the panoramic sunroof assembly.

| Part No.   | Description             | QTY |
|------------|-------------------------|-----|
| KG310 1301 | Seal (RH), Sunroof Dust | 1   |
| KG310 1601 | Seal (LH), Sunroof Dust | 1   |

#### Panoramic Sunroof Components:

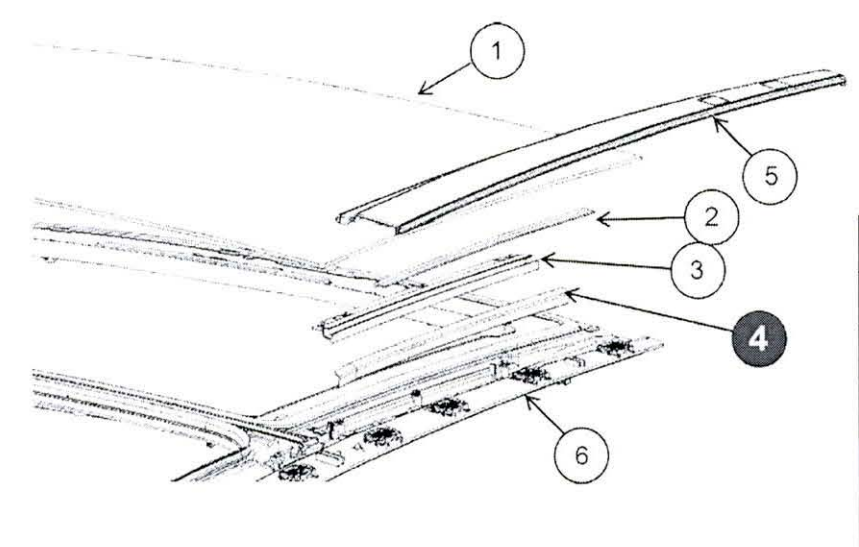

| No. | Description          |
|-----|----------------------|
| 1.  | Glass Panel          |
| 2.  | Rear Rail Cover Seal |
| 3.  | Rear Rail            |
| 4.  | Dust Seal            |
| 5.  | Side Molding Panel   |
| 6.  | Sunroof Frame Assy.  |

#### Service Procedure:

- 1. Carefully remove the front and rear roof rack rail trim pieces.
- 2. Remove the roof rack rail.

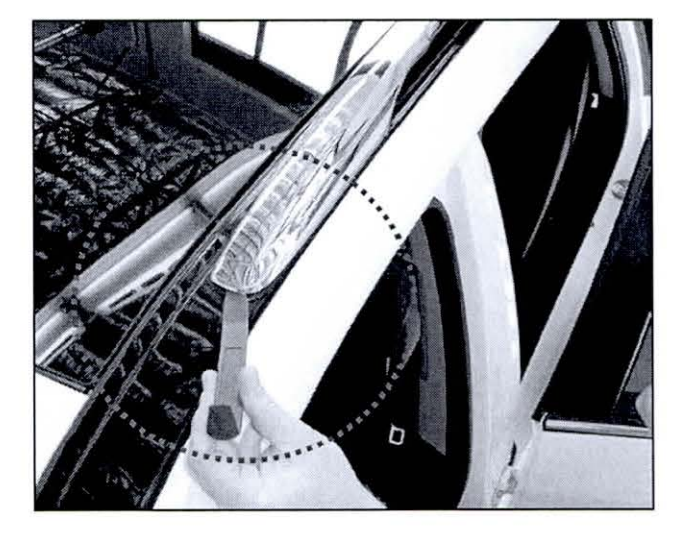

3. Carefully remove the rear sunroof side molding panel.

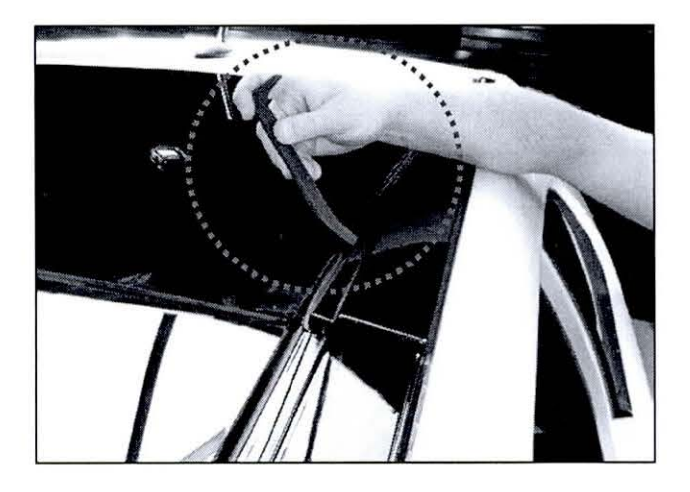

- 4. Remove the dust seal by pulling it up and towards the front of the vehicle.
- 5. Clean out any debris, if present, and lubricate the sunroof track using Silicone based grease (P/N UM011 CH052).
- 6. Clean the mounting surface for the dust seal using Isopropyl Alcohol.
- 7. Install the new dust seal.
- 8. Re-install all removed components by reversing the order of removal.

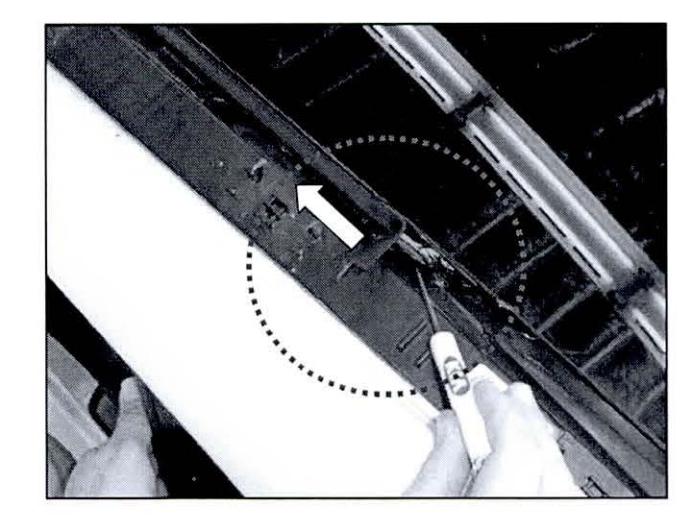

Page 2 of 2

| KIN                                                                                                    | GROUP<br>Engine                                                                                                    | MODEL<br>2013MY Rio 1.6L, Soul 1.6L & 2.0L,<br>Forte 2.0L & 2.4L, Optima 2.4L &<br>2.0L Turbo, Optima Hybrid, Sorento<br>2.4L & 2.4L GDI & 3.5L, Sportage<br>2.4L & 2.0L Turbo,           |
|----------------------------------------------------------------------------------------------------|----------------------------------------------------------------------------------------------------|----------------------------------------------------------------------------------------------------|
|                                                                                                    | NUMBER                                                                                                    | DATE                                                                                                    |
| TEOLINI                                                                                                    | 124 [Rev 4, 5/15/2013]                                                                                                    |                                                                                                    |
| IECHN                                                                                                    | ICAL SERVIC                                                                                                    | SE BULLETIIN                                                                                                    |
| DATA COLLECTION: EXT                                                                                                    | TRACT CALIFORNIA EMIS                                                                                                    | SIONS DATA FROM ECU (DC004)                                                                                                    |
|                                                                                                    |                                                                                                    |                                                                                                    |
| This bulletin has been rev<br>this bulletin are indicated                                                                                                    | vised to include additional in<br>I by a black bar in the margin                                                                                              | formation. New/revised sections of<br>I.                                                                                                    |
| This bulletin provides informa<br>the engine control unit (ECU<br>(CARB) requires the emission<br>reprogramming or resetting. T<br>allow the capture of relevant p | tion related to extracting "in us<br>) in certain vehicles sold in Ca<br>ns data from vehicles with a r<br>To facilitate collection of this da<br>parameters. | e performance tracking" emissions data from<br>alifornia. The California Air Resources Board<br>ninimum of 3000 accumulated miles withou<br>ata at the dealer level, GDS screen shots wil |
| <b>*</b> NOTICE                                                                                                    |                                                                                                    |                                                                                                    |
| IF THE VEHICLE MEETS<br>PERFORM THIS DATA CO<br>IS IN THE SHOP FOR AN                                                                                              | THE CRITERIA BELOW, CAL<br>DLLECTION ON VEHICLES W<br>Y MAINTENANCE OR REPAIL                                                                                 | IFORNIA DEALERS MUST<br>/HENEVER AN AFFECTED VEHICLE<br>R.                                                                                                    |
| THIS DATA COLLECTION<br>OUTSIDE OF CALIFORNI                                                                                                    | I DOES NOT APPLY TO VEHI<br>A.                                                                                                    | CLES OR DEALERS OPERATING                                                                                                    |
| For vehicles listed on DCS confirming that the following c                                                                                                    | as requiring this procedure, riteria are met:                                                                                                    | follow the instructions in this bulletin after                                                                                                    |
| WebDCS shows this as the vehicle.                                                                                                    | an open Data Collection cod                                                                                                    | e DC004A ──→Q (depending on model) for                                                                                                    |
| <b>*</b> NOTICE                                                                                                    |                                                                                                    |                                                                                                    |
| Note that as sufficient da<br>without updates to the TS<br>is required. <u>Data collection</u>                                                                     | ita is collected, individual lin<br>SB. Once a line item is close<br>ons initiated after a line item                                                          | e items per model may be closed<br>d on DCS, no further data collection<br>is closed are subject to chargeback.                                                                           |
| Vehicle has more than 30                                                                                                    | 00 miles on its odometer.                                                                                                    |                                                                                                    |
| <ul> <li>Vehicle repair history doe<br/>done in the last 3000 m<br/>have been cleared by suc</li> </ul>                                                            | es not show battery replacem<br>iles, because IUMPR (In Use<br>ch an event.                                                                                   | ent/disconnection/reset or an ECU Update<br>e Monitor Performance Ratio) data would                                                                                                    |

- Vehicle does not have a check engine light ON.
- File Under: <Engine>

| Circulate To:        | X | General Manager | X Service Manager   | X Parts Manager |
|----------------------|---|-----------------|---------------------|-----------------|
| X Service Advisor(s) | X | Technician(s)   | X Body Shop Manager | X Fleet Repair  |

#### Page 2 of 9

SUBJECT:

#### DATA COLLECTION: EXTRACT CALIFORNIA EMISSIONS DATA FROM ECU (DC004)

## **A** CAUTION

If vehicle meets above criteria, collect data prior to any other campaign or repairrelated activities.

#### Service Procedure:

 Open the engine compartment and locate the emission label under the hood. Locate and write down the "Group" number for later entry into the form.

| KIA                        | VEHICLE                                      | KIA MOTO<br>EMISSION | RS CORP | ORATIO          | ON<br>FORMATION |
|----------------------------|----------------------------------------------|----------------------|---------|-----------------|-----------------|
| Conforms to                | regulations :                                |                      | 2012 M  | 1               |                 |
| U.S.EPA : C                | or sale only in state<br>alifornia emissions | es with<br>standards | OBD : N | A/A             | Fuel : N/A      |
| California : S             | PC                                           | OBD : 0              | CAII    | Fuel : Gasoline |                 |
| No adjuştmen               | No adjustments g ed. SFI/HO2S(2)/WU-TWC/TWC  |                      |         |                 | J-TWC/TWC       |
| Group : CKM<br>Evap. : CKM | XV02.0TPC<br>XR0140PPT                       | CG                   | 13      | 32              | 2453-2G133      |

 To start, use the Global Diagnostic System (GDS). Begin by clicking on "ID Register." Click on "Auto VIN" or manually enter vehicle information on the next screen.

## \*<sub>NOTICE</sub>

GDS must be updated to version N-K-01-10-0012 or later to properly collect data!

| VIN                |                  | System >               | an faile and the second second second |
|--------------------|------------------|------------------------|---------------------------------------|
| Preparation        | Diagnosis        | Vehicle S/W Management | Repair                                |
| Venicle info 0     | Basic Inspection | # EGU Upgrade          | B Replacement                         |
| Hint Fix           | U DTC Analysia   | + ID Register          | Ø Component Info                      |
| By DTC             | 13 Data Analysis | B Option Treatment     | d Circuit Diagram                     |
| By Dymptom         | Case Analysia    | Data Treatment         |                                       |
| By Model           | D Flight Record  | # inspection / Test    |                                       |
| By VIN             | Disceloscope     |                        |                                       |
|                    | CARB CBD-I       |                        |                                       |
|                    |                  |                        |                                       |
| •                  |                  |                        |                                       |
| Avanta torch a ser |                  |                        |                                       |

3. Choose **"Engine"** under **"Select System."** Click "OK" and follow on screen instructions for connecting to vehicle.

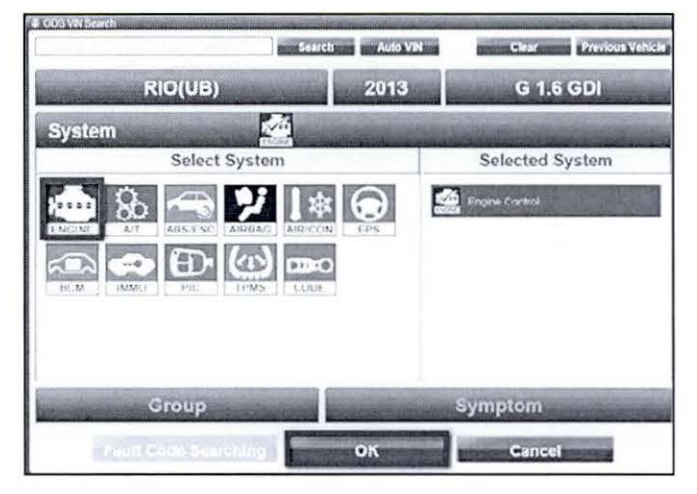

October 2012

#### Page 3 of 9

SUBJECT:

### DATA COLLECTION: EXTRACT CALIFORNIA EMISSIONS DATA FROM ECU (DC004)

 To verify the VIN, select "Read VIN" under the "Vehicle S/W Management" menu. Click "OK" and write down the VIN for later entry into form.

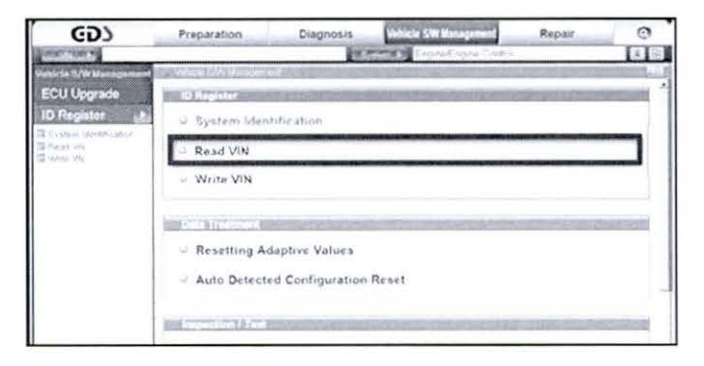

#### 5a. Select "System Identification."

| ۲CD                      | Preparation                | Diagnosis                                                                                                    | Unblow SW Management        | Repair                                                                                                    | 0                     |
|--------------------------|----------------------------|----------------------------------------------------------------------------------------------------|-----------------------------|----------------------------------------------------------------------------------------------------|-----------------------|
| CONTRACTOR OF THE OWNER. |                            | 100                                                                                                    | ExamEnant (pres             | ś.                                                                                                    | 14 12                 |
| Vehicle S/W Managemen    | Service Looks              | A STREET, STREET, STRE |                             | and the second second second second second second second second second second second second second second second | and the second second |
| ECU Upgrade              | ID Register                | State of the state                                                                                                    | And the second states       | the state of the                                                                                                 | 1000                  |
| ID Register              | C System Identification    |                                                                                                    |                             |                                                                                                    |                       |
| Lines W                  | P Read VIN                 |                                                                                                    |                             |                                                                                                    |                       |
| a vers of                | I Write VIN                |                                                                                                    |                             |                                                                                                    |                       |
|                          | - mac m                    |                                                                                                    |                             |                                                                                                    |                       |
|                          | Inter College of the state |                                                                                                    | Consideration of the second | the state                                                                                                    | 1000                  |
|                          | - Resetting A              | daptive Values                                                                                                    |                             |                                                                                                    |                       |
|                          | · Auto Detect              | ed Configuration                                                                                                    | n Reset                     |                                                                                                    |                       |
|                          |                            | ancessaria activitation se                                                                                                    |                             |                                                                                                    |                       |
|                          | Internet and the second    |                                                                                                    | terreperious with the       |                                                                                                    |                       |
|                          | Evap Leakar                | ar Test                                                                                                    |                             |                                                                                                    |                       |

Screen

Capture

Button

5b. Do a screen capture of "Calibration ID" or "ROM ID" number for later form entry.

Select "Scantool Area – Full" and click "Send to file." The GDS will set up a designation folder and file name to save the captured data. Please change the file name to include the model/engine, the last 6 digits of the VIN and the date (mmddyyyy).

Before saving, write down the file name and designation folder for further reference.

Example: KM20L\_703429\_12142012

(Model & Eng.) (VIN) (mmddyyyy)

Next, go to the main screen by clicking on the "GDS" logo at the top left of the screen.

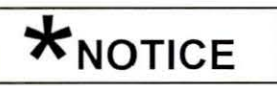

Before saving, write down the Calibration Number (indicated by red arrow) for further reference.

163

Re

- W.

1000-22726

Res

a Aut

System Identification

Evap.Leakage Test

19979

1.5.W.No. 368/72152\_001 /No. 368/7215117

#### Page 4 of 9

SUBJECT:

### DATA COLLECTION: EXTRACT CALIFORNIA EMISSIONS DATA FROM ECU (DC004)

CDS

DTC Analysis Data Analysis Case Analysis

Flight Re

Preparation

Sancer Name

anaaa

OTC Cross As OTC

R

marking, Paratasticant of That

Seatcher Dapay : Full List :

Description the DIC paraent or must

 Then select "CARB OBD-II" under the "Diagnosis" tab.

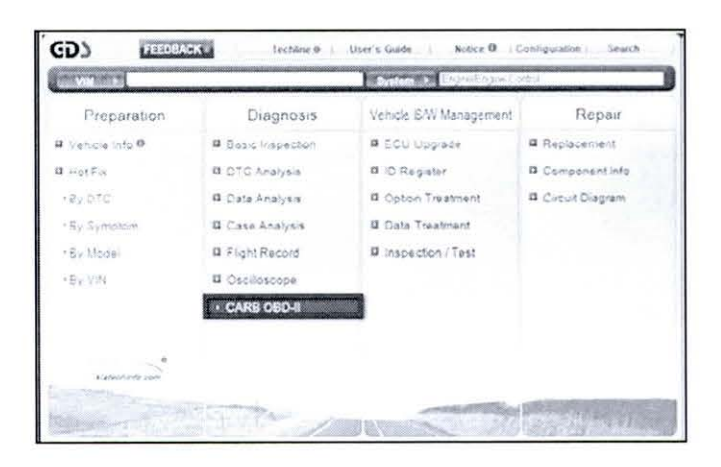

0

 Click on "IN-USE Performance Tracking" found in the CARB OBD-II list at the bottom left of the screen. Then click the "Expand" button at the top right corner of "IN-USE Performance Tracking" window.

## \*<sub>NOTICE</sub>

If all values indicate "Not Supported" or "0", check to make sure you have GDS software version N-K-01-10-0012 or later. If the software version is correct, and all values show "Not Supported" or "0", the vehicle will not qualify for this data collection, as it may have received a recent ECM Update or battery replacement/reset of the data values.

8. To capture the GDS data, click on the "Capture" button.

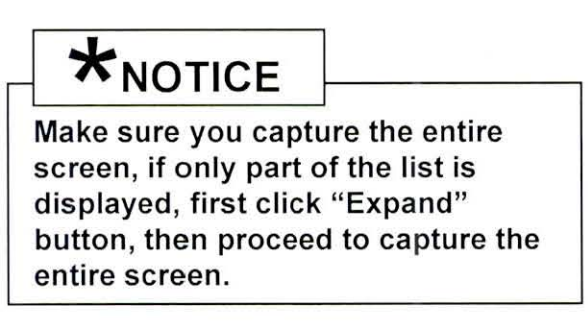

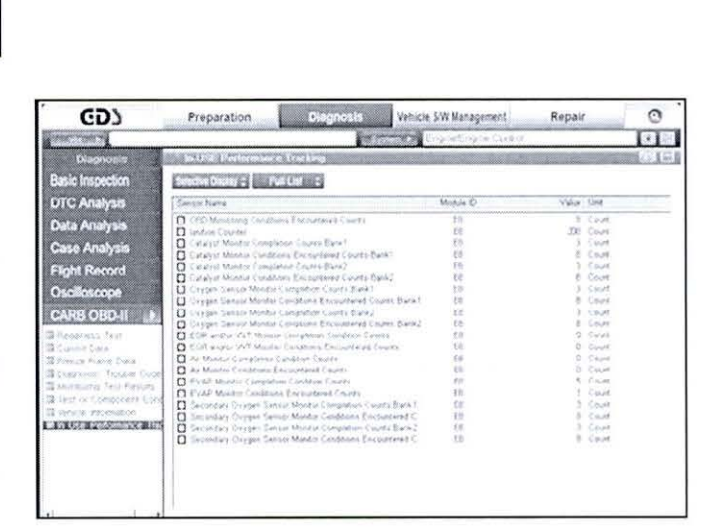

Only select "In Use Performance

Tracking" for this screen capture

Page 5 of 9

SUBJECT:

## DATA COLLECTION: EXTRACT CALIFORNIA EMISSIONS DATA FROM ECU (DC004)

 Select "Scantool Area – Full" and click "Send to file." The GDS will set up a designation folder and file name to save the captured data. Please change the file name to include the model/engine, the last 6 digits of the VIN and the date (mmddyyyy). Before saving, write down the file name and designation folder for further reference.

Example: KM20L\_703429\_12142012 (Model & Eng.) (VIN) (mmddyyyy)

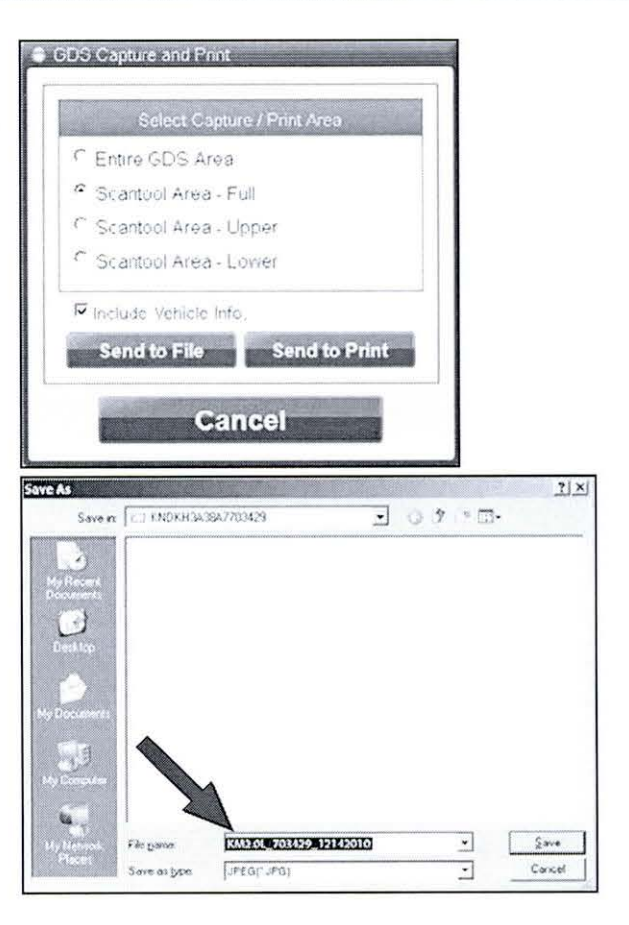

10. After saving the file, return to the GDS home page by clicking on the "GDS" logo in the upper left hand corner.

| COD                                                                                                    | Preparation Diagnosis                                                                                                    | Vehicle S/W Management                                                       | Repair                                                                                                    | 0      |
|----------------------------------------------------------------------------------------------------|----------------------------------------------------------------------------------------------------|------------------------------------------------------------------------------|----------------------------------------------------------------------------------------------------|--------|
| and the second second                                                                                                    |                                                                                                    | ExposiEngra Crock                                                            | 4                                                                                                    | 1 1    |
| Diagnosia                                                                                                    | In USE Performance Tracking                                                                                                    |                                                                              |                                                                                                    | (B)(B) |
| Basic Inspection                                                                                                    | Sensitive Display (2) Pull Line (2)                                                                                                    |                                                                              |                                                                                                    |        |
| DTC Analysis                                                                                                    | Service Same                                                                                                    | Moode O                                                                      | Value Unit                                                                                                    |        |
| Data Analysis<br>Case Analysis<br>Flight Record<br>Oscilloscope<br>CARB OBD-11 whi<br>Frenzen Frei<br>Fuere Freie Case<br>Frenze Freie Case<br>Frenze Freier Case<br>Frenze Freier<br>Frenze Freier<br>Freier Freier<br>Freier Freier<br>Freier Freier<br>Freier<br>Freier Freier<br>Freier<br>Freier Freier<br>Freier<br>Freier | Constructions Construct Construct Court<br>Instance Courter<br>Courter Courter<br>Courter Courter<br>Courter Courter Courters Format<br>Courter Courters Courters Format<br>Courter Courters Courters Format<br>Courter Courters Courters Format<br>Courter Courters Courters Format<br>Courter Courters Courters Courter<br>Courters Courters Courters Courter<br>Courters Courters Courters Courters<br>Courters Courters Courters Courters<br>Courters Courters Courters Courters<br>Courters Courters Courters<br>Courters Courters Courters<br>Courters Courters Courters<br>Courters Courters Courters<br>Courters Courters Courters<br>Courters Courters<br>Courters Courters<br>Courters Courters<br>Courters Courters<br>Courters<br>Courters Courters<br>Courters<br>Courte | 6 60<br>18<br>18<br>19<br>19<br>19<br>19<br>19<br>19<br>19<br>19<br>19<br>19 | 4 Gast     28 Gast     29 Gast     3 Gast     4 Gast     4 Gast     4 Gast     4 Gast     5 Cost     4 Gast     5 Cost     5 Cost     5 Cost     5 Cost     5 Cost     5 Cost     5 Cost     5 Cost     7 Cost     7 Co |        |

Page 6 of 9

SUBJECT:

### DATA COLLECTION: EXTRACT CALIFORNIA EMISSIONS DATA FROM ECU (DC004)

11. Then click on the "Feedback" button.

| 1988 B        |                  | System 2 Enjonetristers | N22 (4           |
|---------------|------------------|-------------------------|------------------|
| Preparation   | Diagnosis        | Vehicle S/W Management  | Repair           |
| Vencie into 9 | Basic Inspection | # ECU Upgrade           | # Replacement    |
| a Hot For     | DTC Analysis     | D Register              | D Component Info |
| HB, DTC       | Data Analysis    | Dotion Treatment        | Circuit Diagram  |
| • By Symptom  | D Case Analysis  | 🛛 Cata Treatment        |                  |
| Dy Model      | B Flight Record  | # inspection / Test     |                  |
| +B1 VH        | 11 Oscilloscope  |                         |                  |
|               | CARB CBD-II      |                         |                  |

- 12. Enter all the information requested in the form including your name and email address.
  - · For System, enter "Engine."
  - For Subject, enter "Data Collection."
  - In the Description area:
    - Type "Group:" followed by the group number from the Vehicle Emission Control Information label in Step 1.
    - Type "Calibration ID:" followed by the calibration ID obtained in Step 5b.
    - o Add current odometer mileage.
    - Add RO#.

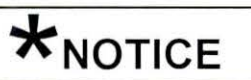

Please check to ensure both group and Cal ID numbers are correctly entered.

| Second Name          | THE REPORT OF                                                                                                    |                                                                                                    |
|----------------------|----------------------------------------------------------------------------------------------------|----------------------------------------------------------------------------------------------------|
| Sec.5+1 2-3355       | 1.50 PT 11 10 2 PT 1                                                                                                    |                                                                                                    |
| unbiche Destruft     | tion                                                                                                    |                                                                                                    |
| 427.8                | 17.8                                                                                                    |                                                                                                    |
| Model                | plas Occas-                                                                                                    |                                                                                                    |
| Model Lep?           | Sea (128) - Ster                                                                                                    |                                                                                                    |
| Empire               | Respire star                                                                                                    |                                                                                                    |
| Auto Manual<br>Trans | Tope (2.750)                                                                                                    |                                                                                                    |
| Sectain .            | Rentra Contra Cont                                                                                                    |                                                                                                    |
| - Section 1          | and a California                                                                                                    | -                                                                                                    |
|                      | Carbander Anna Anna Anna<br>Carbander II ( 1999)                                                                                                    | 2                                                                                                    |
| ' Desiription        |                                                                                                    |                                                                                                    |
| Attachment           | Constant of the second second | 12<br>Sector and the "provise patient work the computer<br>sector and the documents" from the pertures" that |
|                      | Basented Access                                                                                                    |                                                                                                    |

#### Page 7 of 9

SUBJECT:

## DATA COLLECTION: EXTRACT CALIFORNIA EMISSIONS DATA FROM ECU (DC004)

13. To attach the data to the feedback form, click on the **"Browse"** button.

- 14. Refer to the file name and destination from Step 9.
  - Navigate to: Local Disk (D:) / gvciData / Record /
  - Click on the folder for the vehicle i.e., "Sportage (KM)."
  - Click on the folder containing the vehicle VIN.
  - Click on the file name.
  - Once the file name appears in the "File Name" box, click on the "Open" button.
     Once file name appears in attachment field, repeat and attach
  - Screen capture of "Calibration ID" or "ROM ID" number from Step 5b.

# \*<sub>NOTICE</sub>

Ensure that you attach the correct files by <u>confirming</u> they are the same as those specified in Steps 5b & 9.

Incorrect attachments render data submissions useless and are subject to a charge back of the warranty claim.

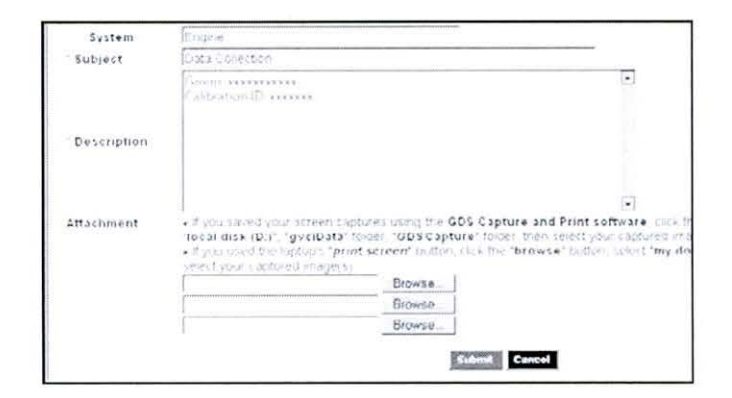

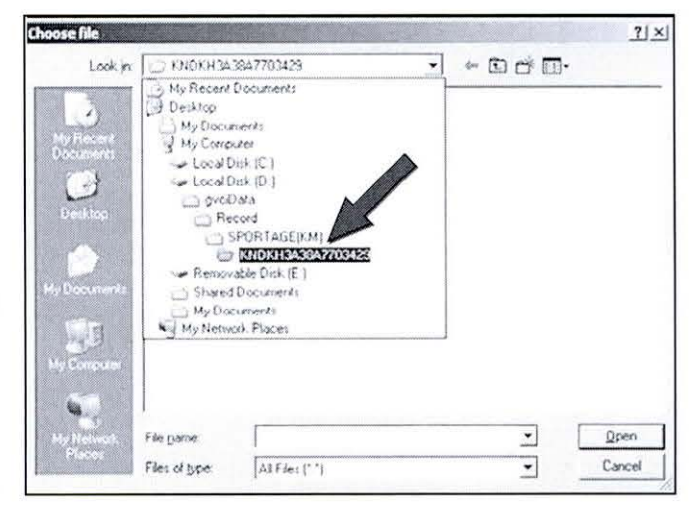

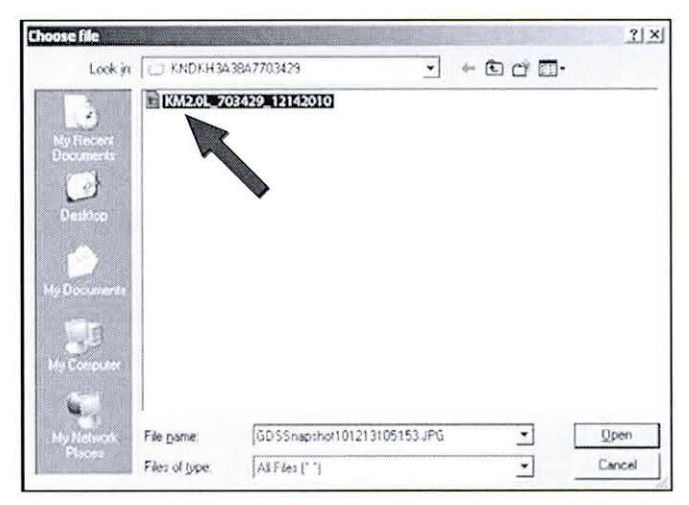

Page 8 of 9

SUBJECT:

### DATA COLLECTION: EXTRACT CALIFORNIA EMISSIONS DATA FROM ECU (DC004)

15. When the file name appears in the attachment field and all the information has been entered, click the **"Submit"** button.

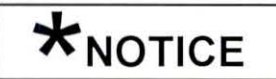

GDS must be connected to the internet to submit data.

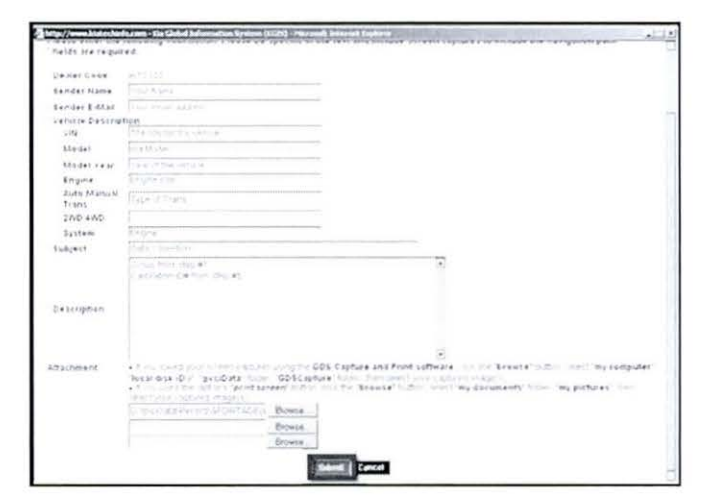

16. Click on the "Close" button to finish.

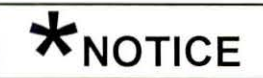

You may also print the data prior to submitting as record to attach to the RO.

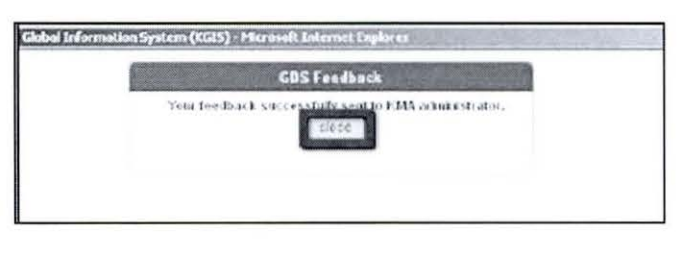

## AFFECTED VEHICLE PRODUCTION RANGE:

|   | Models                 |                                          | Production Range |
|---|------------------------|------------------------------------------|------------------|
| • | Rio 1.6L               | <ul> <li>Soul 1.6L &amp; 2.0L</li> </ul> |                  |
| • | Forte 2.0L             | Optima 2.4L                              |                  |
| • | Optima 2.0L            | Optima Hybrid                            |                  |
|   | Turbo                  | Sorento 2.4L & 2.4L GDI                  | 2013MY           |
| • | Sorento 3.5L           | Sportage 2.4L                            |                  |
| • | Sportage 2.0L<br>Turbo | Forte 2.4L                               |                  |

## 2013MY DATA COLLECTION WARRANTY CLAIM INFORMATION:

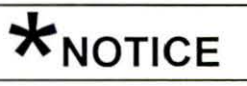

As sufficient data is collected, individual line items per model may be closed without updates to the TSB. Once a line item is closed on DCS, no further data collection is required. <u>Data collections initiated after a line item is closed are subject to chargeback.</u>

#### Page 9 of 9

#### SUBJECT:

## DATA COLLECTION: EXTRACT CALIFORNIA EMISSIONS DATA FROM ECU (DC004)

| Campaign<br>ID | Claim<br>Type | Causal<br>P/N  | Qty | N<br>Code | C<br>Code | Repair<br>Description                    | Labor Op<br>Code | Time       | Replace-<br>ment<br>P/N | Qty |
|----------------|---------------|----------------|-----|-----------|-----------|------------------------------------------|------------------|------------|-------------------------|-----|
| DC004A         | v             | 100CA<br>EM999 | 0   | N99       | C99       | Extract ECU data:<br>Rio 1.6L            | 13HCARQA         | 0.3<br>M/H | N/A                     | 0   |
| DC004B         | v             |                |     |           |           | Extract ECU data:<br>Soul 1.6L           | 13HCARQB         |            |                         |     |
| DC004C         | v             |                |     |           |           | Extract ECU data:<br>Soul 2.0L           | 13HCARQC         |            |                         |     |
| DC004D         | v             |                |     |           |           | Extract ECU data:<br>Forte 2.0 SULEV     | 13HCARQD         |            |                         |     |
| DC004E         | v             |                |     |           |           | Extract ECU data:<br>Optima 2.4L SULEV   | 13HCARQE         |            |                         |     |
| DC004F         | v             |                |     |           |           | Extract ECU data:<br>Sorento 2.4L        | 13HCARQF         |            |                         |     |
| DC004G         | v             |                |     |           |           | Extract ECU data:<br>Sorento 2.4L GDI    | 13HCARQG         |            |                         |     |
| DC004H         | v             |                |     |           |           | Extract ECU data:<br>Sorento 3.5L        | 13HCARQH         |            |                         |     |
| DC004I         | v             |                |     |           |           | Extract ECU data:<br>Optima 2.0L Turbo   | 13HCARQI         |            |                         |     |
| DC004J         | v             |                |     |           |           | Extract ECU data:<br>Sportage 2.4L SULEV | 13HCARQJ         |            |                         |     |
| DC004K         | v             |                |     |           |           | Extract ECU data:<br>Sportage 2.4L ULEV  | 13HCARQK         |            |                         |     |
| DC004L         | v             |                |     |           |           | Extract ECU data:<br>Sportage 2.0L Turbo | 13HCARQL         |            |                         |     |
| DC004M         | v             |                |     |           |           | Extract ECU data:<br>Forte 2.4L SULEV    | 13HCARQM         |            |                         |     |
| DC004N         | v             |                |     |           |           | Extract ECU data:<br>Forte 2.4L ULEV     | 13HCARQN         |            |                         |     |
| DC004O         | ۷             |                |     |           |           | Extract ECU data:<br>Forte 2.0L ULEV     | 13HCARQO         |            |                         |     |
| DC004P         | v             |                |     |           |           | Extract ECU Data:<br>Optima 2.4L ULEV    | 13HCARQP         |            |                         |     |
| DC004Q         | v             |                |     |           |           | Extract ECU Data:<br>Optima Hybrid       | 13HCARQQ         |            |                         |     |

# \*<sub>NOTICE</sub>

VIN inquiry data for this repair is provided for tracking purposes only. Kia retailers should reference DC004 when accessing the WebDCS system.